## 別紙資料

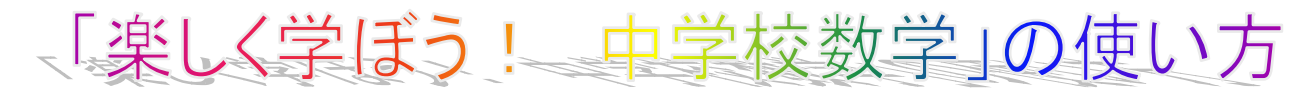

使い方 e-learning システム「楽しく学ぼう!中学校数 学」は http://inavi.crdc.gifu-u.ac.jp/suugaku/ または、 「楽しく学ぶ算数・数学」プロジェクト http://gakuen.gifu-net.ed.jp/ contents/tanosi ku/index1.htm から<u>楽しく学ぼう!中学校数学</u>をクリック。 ユーザ名 user100 パスワード 100

## 楽しく学ぼう! 中学校数学

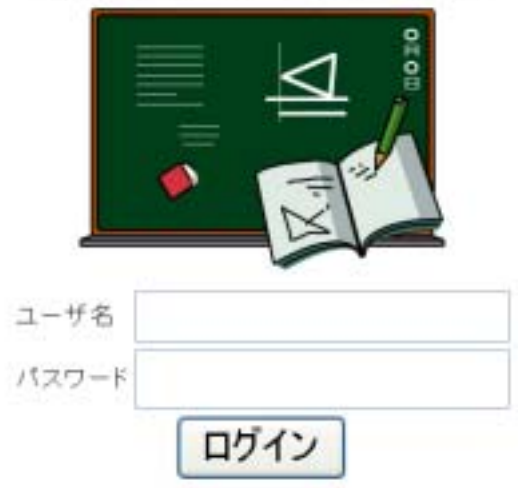

問題を選択する - 練習問題へ of Internet Test 12 44-14 DAME: STREET, MALERIAN ---or loss house hereits it time -3 12 308 808) 18 308 508 4 1. プラスとマイナス 名莉 Summer and 1011 91. 0.1121-1201-001 1010 Terretor -101 4 1.11111-0.00 0.00111010-002 66... 15.0 問題の印刷。

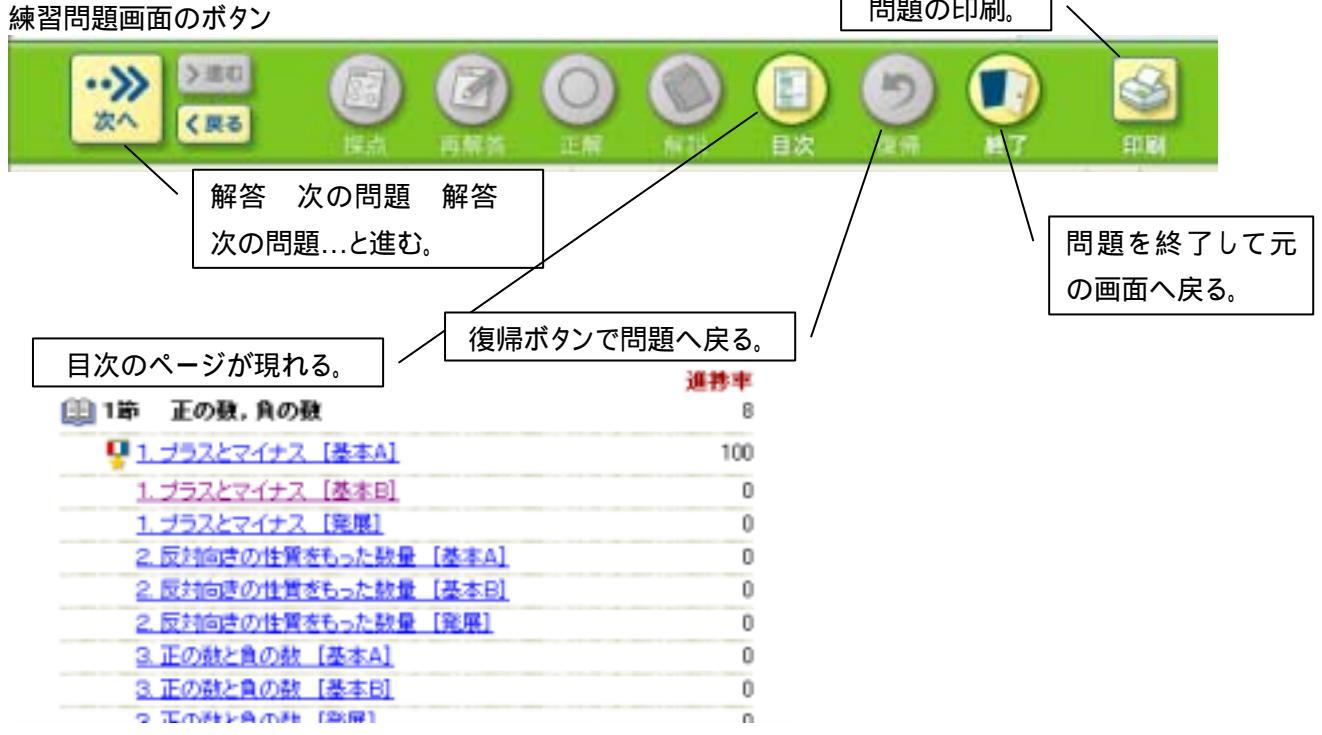

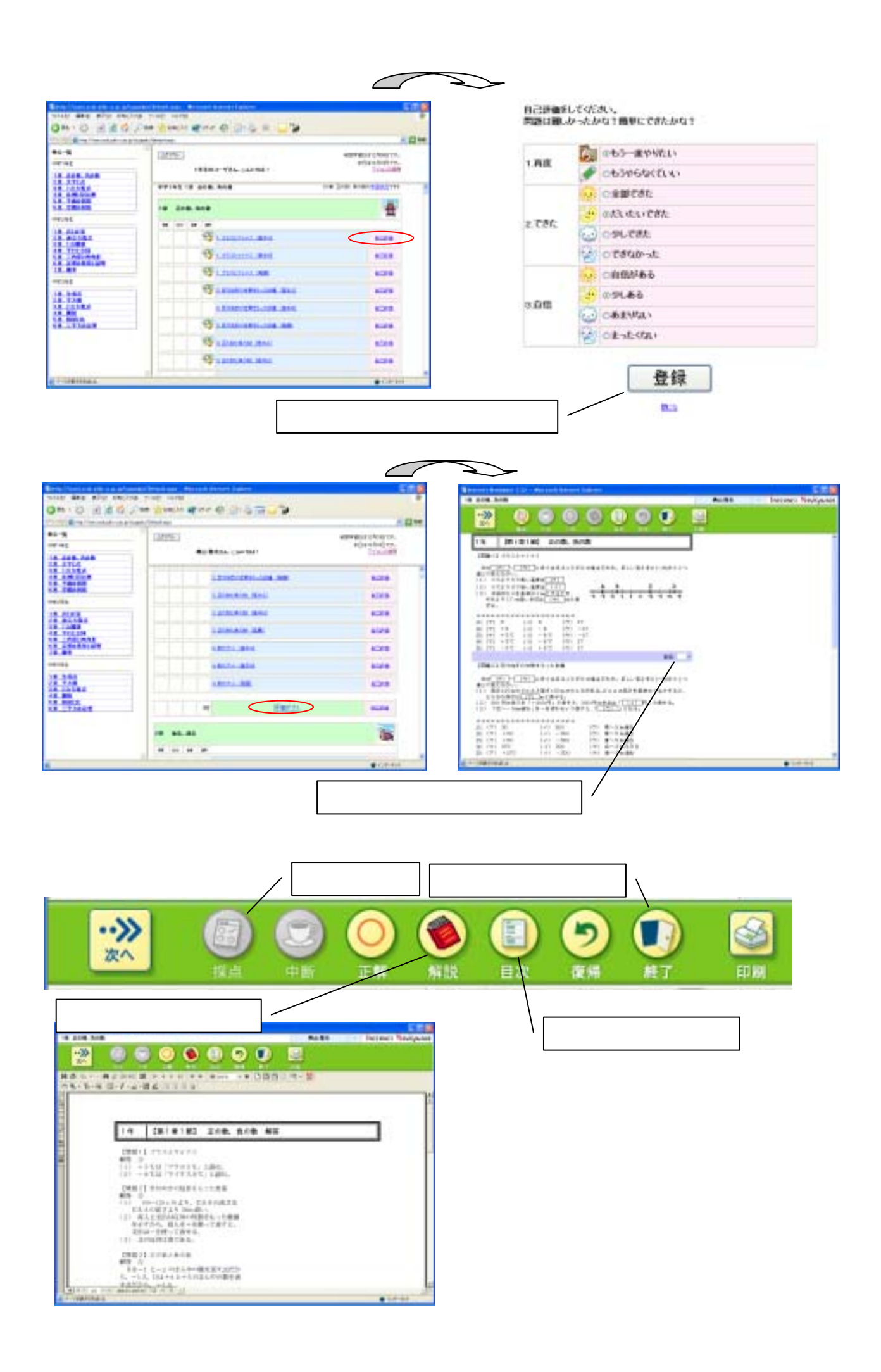

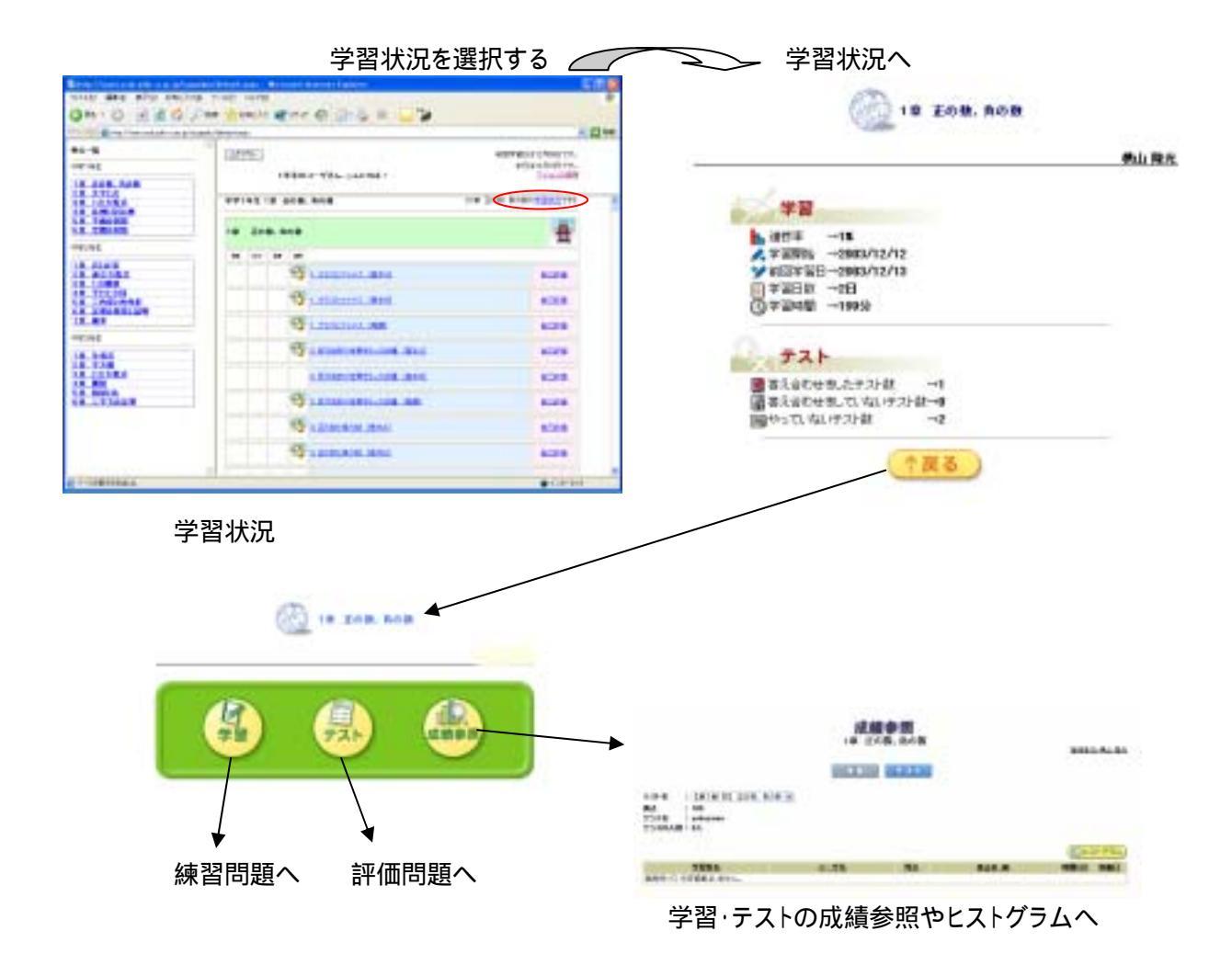